## <u>Kutchan Town Wi-Fiへの接続手順(SNS認証&メールアドレス登録)</u>

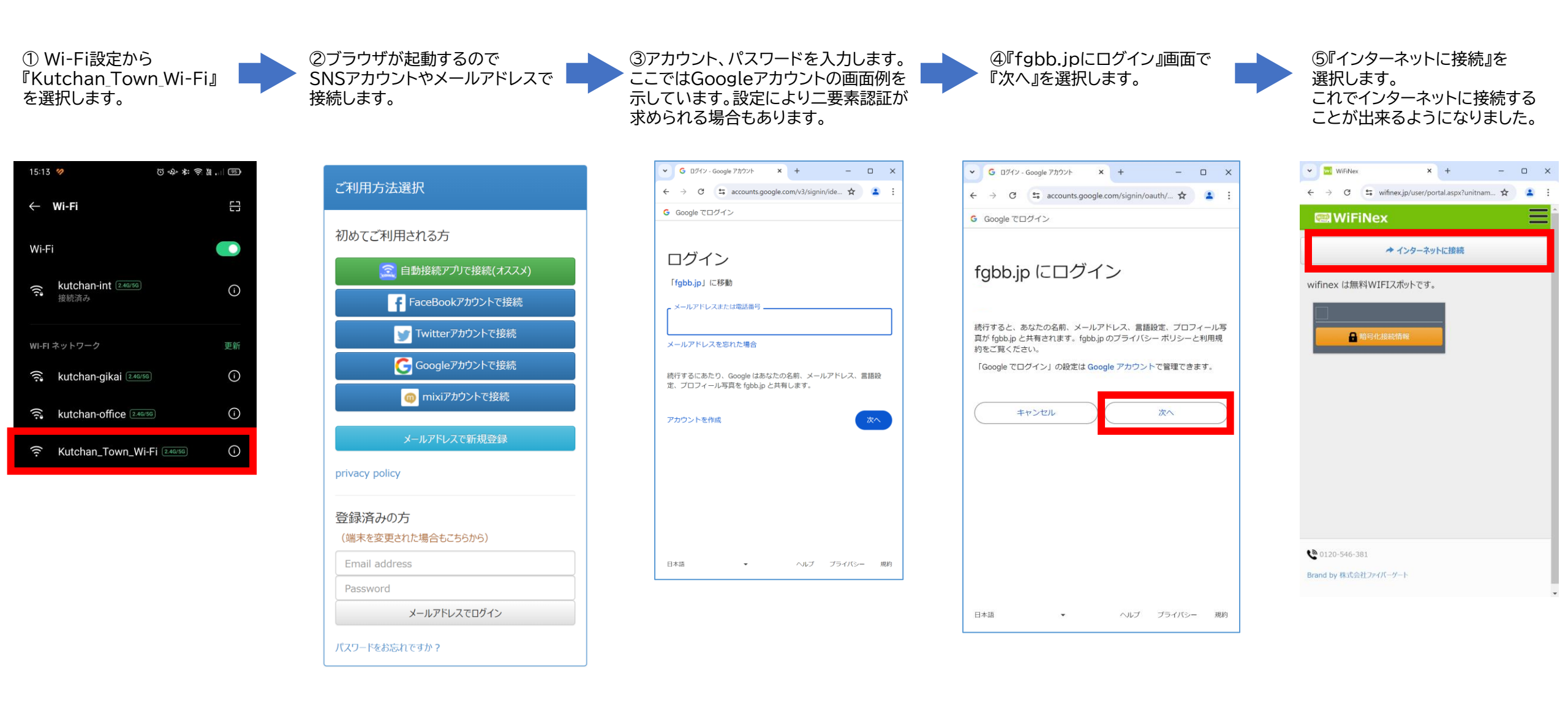